# Utiliser DreamWeaver

Auteur : François CHAUSSON Date : 8 février 2008 Référence : utiliser DreamWeaver.doc

# Préambule

Voici quelques informations utiles réunies ici initialement pour un usage personnel en espérant qu'elles puissent aider d'autres utilisateurs de micro-informatique.

Ces informations sont présentées sans démarche pédagogique ; si un niveau de détail était nécessaire sur un sujet particulier, ne pas hésiter à me demander.

### Ce document

Il fait partie de l'ensemble documentaire *Micro-ordinateurs, informations, idées, trucs et astuces* qui couvre ces sujets :

- 1. La micro-informatique, en 2 tomes
- 2. L'Internet, en 2 tomes

#### Erreur! Liaison incorrecte.

- 3. Des Trucs HTML et Javascript
- 4. Des notices d'utilisation de divers logiciels<sup>1</sup>

Tout commentaire à propos de ce document pourrait être adressé à : <u>pcinfosmicro@francois.chausson.name</u>

Ce document est régulièrement mis à jour sur : <u>http://fcfamille.free.fr/</u><sup>2</sup>

Ce document est protégé par un Copyright ; sa propriété n'est pas transmissible et son utilisation autre que la lecture simple doit être précédée d'un accord explicite de son auteur.

<sup>&</sup>lt;sup>1</sup> ZoneAlarm, AVG, ...

<sup>&</sup>lt;sup>2</sup> Site à accès contrôlé

Nos micro-ordinateurs

#### Table des matières

| PREAMBULE                                                                | ERREUR ! SIGNET NON DEFINI. |
|--------------------------------------------------------------------------|-----------------------------|
| <b>DREAMWEAVER</b><br>Import d'un document Word<br>Définir un site Cible | <b>4</b><br>4<br>4          |
| ASPECT GENERAL                                                           | 6                           |
| LA BARRE D'ACTION                                                        | 7                           |
| Le menu File                                                             | 7                           |
| Le menu Edit                                                             | 7                           |
| Le menu View                                                             | 7                           |
| Le menu Insert                                                           | 7                           |
| Le menu Modify                                                           | 7                           |
| Le menu Text                                                             | 8                           |
| Le menu Commands                                                         | 8                           |
| Le menu Site                                                             | 8                           |
| Le menu Window                                                           | 8                           |
| Le menu Help                                                             | 8                           |
| Action Using DreamWeaver                                                 | 8                           |
| LES FENETRES                                                             | 10                          |
| La fenêtre du code                                                       | 10                          |
| La fenêtre Wysiwyg                                                       | 10                          |
| Les fenêtres spécialisées                                                | 10                          |
| La fenêtre spécialisée Design                                            | 10                          |
| La fenêtre spécialisée Code                                              | 10                          |
| La fenêtre spécialisée Application                                       | 10                          |
| La fenêtre spécialisée Files                                             | 10                          |
| La fenêtre spécialisée Answers                                           | 13                          |

# DreamWeaver

Considéré comme un des meilleurs<sup>3</sup> outils de développement d'un site Web, DreamWeaver permet de :

- *importer un document Word*
- définir un site Cible
- ..

### Import d'un document Word

Le document Word doit d'abord être sauvegardé en format .HTML.

C'est cette version .HTML du document qui peut ensuite être classiquement importée dans DreamWeaver, ce qui donne un résultat comme celui-ci :

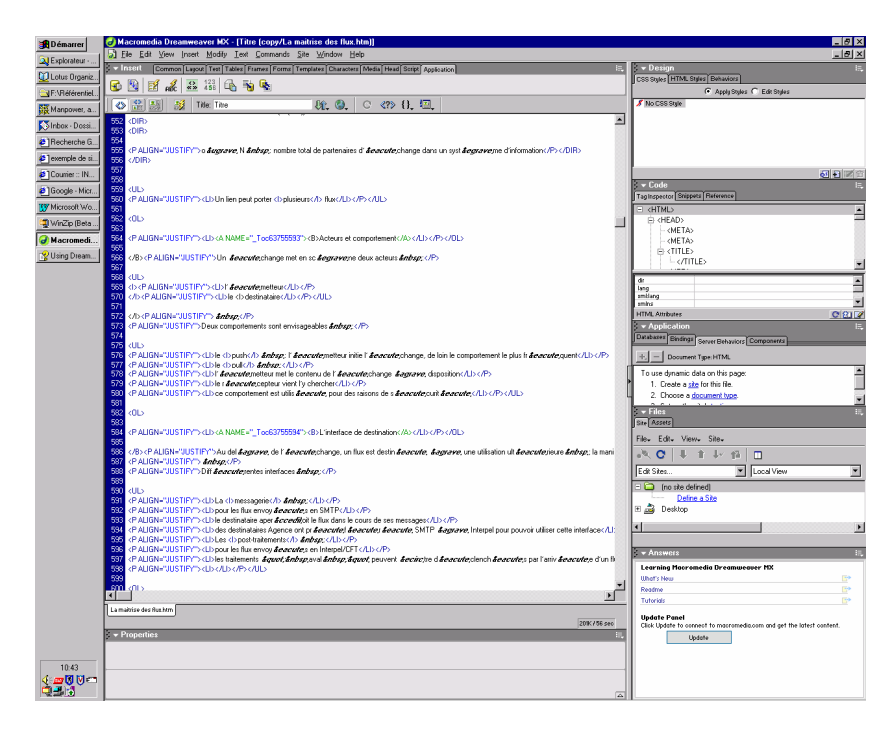

un résultat assez bavard.

L'avantage est qu'il n'a pas été nécessaire de saisir une deuxième fois le document ou de devoir réaliser plusieurs dizaines d'opérations Copier/Coller.

### Définir un site Cible

- faire /Site/Nouveau site/
- donner un nom à ce site :

<sup>&</sup>lt;sup>3</sup> et un des plus chers

Nos micro-ordinateurs

| 🔀 Démarrer      | Macromedia Dreamweaver MX - [site prototype FC [0.1/proto24.php]]                                                                                                    |                                                                                      |  |  |
|-----------------|----------------------------------------------------------------------------------------------------|--------------------------------------------------------------------------------------|--|--|
| Q Explorateur   | 21 Tre Far New Iuser Wooth Tew Counsults Die Wugen Deb                                                                                                    | - 12 - Design                                                                        |  |  |
| 💟 Lotus Organiz |                                                                                                    | CSS Styles HTML Styles Behaviors                                                     |  |  |
| Sr:VRéférentiel |                                                                                                    | 🕞 Apply Styles 🌔 Edit Styles                                                         |  |  |
| Manpower, a     | 🐼 🍰 🧾 🦉 Title, she prototype FC 🛛 🕸 🖉 C 💎 🗛 🖾                                                                                                    | / No CSS Style                                                                       |  |  |
| SInbox - Dossi  | 1 k:DOCTYPE doctype PUBLIC "-//w3c//dtd html 4.0 transitional//en">                                                                                                    | A                                                                                    |  |  |
| @1Becherche G   | 2 (htal)                                                                                                    |                                                                                      |  |  |
| avenuela da ri  | 4                                                                                                    |                                                                                      |  |  |
| Complete Uni    | 5 Kneta http                                                                                                    |                                                                                      |  |  |
| Counter IN      | 6 content-"tex Bain Advanced                                                                                                    | v Code                                                                               |  |  |
| Google - Micr   | 8 Casta page                                                                                                    | TagInspector Shippeta Reference                                                      |  |  |
| Microsoft Wo    | 9 content="Noz Site Definition                                                                                                    | (SCRIPT)                                                                             |  |  |
| 🔩 WinZip (Beta  | 10                                                                                                    |                                                                                      |  |  |
| 🕢 Macromedi     | 11 <meta files="" files<="" name="Editing" sharing="" td="" testing=""/> <td>₽ &lt;800%</td>                                                                                                    | ₽ <800%                                                                              |  |  |
|                 | 13 Kneta name-                                                                                                    | - diffs                                                                              |  |  |
|                 | 14 <title>site A site, in Macromedia Ureanweaver MX, is a collection of Nes and Tolders that corresponds to a<br/>website on a server.</title>                                                                                                    |                                                                                      |  |  |
|                 | 15                                                                                                    | algn<br>class                                                                        |  |  |
|                 | 10 Kineta name= What would you like to name your site?                                                                                                    | id                                                                                   |  |  |
|                 | 16 (nets name= Europeir McGas                                                                                                    | Hi Ambutes C 21                                                                      |  |  |
|                 | 19                                                                                                    | - Application                                                                        |  |  |
|                 | 20 <li>link rel-"</li>                                                                                                    | Databases Bindings Server Behaviors Components                                       |  |  |
|                 | 22 Copyrigh</td <td> Document Type PHP</td>                                                                                                    | Document Type PHP                                                                    |  |  |
|                 | 23 aucume utilis                                                                                                    | To use dynamic data on this page:                                                    |  |  |
|                 | 24                                                                                                    | 1. Create a ste for this file.                                                       |  |  |
|                 | 26 C/Berripto                                                                                                    | 2. Endote a <u>document type</u> 3. Set up the site's testing server.                |  |  |
|                 | 27                                                                                                    | Files E                                                                              |  |  |
|                 | 28                                                                                                    | Ste Assets                                                                           |  |  |
|                 | 29 ******</td <td>File+ Edit+ View+ Site+</td>                                                                                                    | File+ Edit+ View+ Site+                                                              |  |  |
|                 | 31 <body></body>                                                                                                    | A C ↓ 1 ↓ 10 □                                                                       |  |  |
|                 | 32 <hr frachaussonbeasyconnect.fr";<="" td="" width="10&lt;/td&gt;&lt;td&gt;Edit Sites   Local View&lt;/td&gt;&lt;/tr&gt;&lt;tr&gt;&lt;td&gt;&lt;/td&gt;&lt;td&gt;33&lt;/td&gt;&lt;td&gt;(no site defined)&lt;/td&gt;&lt;/tr&gt;&lt;tr&gt;&lt;td&gt;&lt;/td&gt;&lt;td&gt;35 Ch classaffree&lt;/td&gt;&lt;td&gt;Define a Site&lt;/td&gt;&lt;/tr&gt;&lt;tr&gt;&lt;td&gt;&lt;/td&gt;&lt;td&gt;36 &lt;/dity&gt;&lt;/td&gt;&lt;td&gt;e meskop&lt;/td&gt;&lt;/tr&gt;&lt;tr&gt;&lt;td&gt;&lt;/td&gt;&lt;td&gt;37&lt;/td&gt;&lt;td&gt;&lt;/td&gt;&lt;/tr&gt;&lt;tr&gt;&lt;td&gt;&lt;/td&gt;&lt;td&gt;38&lt;/td&gt;&lt;td&gt;Disconnected&lt;/td&gt;&lt;/tr&gt;&lt;tr&gt;&lt;td&gt;&lt;/td&gt;&lt;td&gt;40 ¢destinataire = "/> <td>Learning Macromotic Drogmungate MV</td> | Learning Macromotic Drogmungate MV                                                   |  |  |
|                 | 41 echo "Ce script envoie un mail à édestinataire";                                                                                                    | Uhof's New P                                                                         |  |  |
|                 |                                                                                                    | Readme E*                                                                            |  |  |
|                 | protockate                                                                                                    | Tutorials Et*                                                                        |  |  |
|                 | v Properties                                                                                                    | Update Panel<br>Click Update to connect to macromedia.com and set the intert contant |  |  |
|                 | Eormat None                                                                                                    | 2 Update                                                                             |  |  |
| 10.52           | Link 🗸 🖓 🗀 Impe 🖉 🗄 🖽 🛤                                                                                                    | s                                                                                    |  |  |
|                 | Ligitiem.                                                                                                    |                                                                                      |  |  |
|                 |                                                                                                    | A                                                                                    |  |  |
|                 | 1                                                                                                    |                                                                                      |  |  |

- saisir quelques paramètres
- saisir les paramètres de connexion FTP :

| 🚮 Démarrer         | Accomedia Dreamweaver MX - [site prototypo FC (0.1/proto24.php)]                                                                                                    |                                                                           |  |
|--------------------|----------------------------------------------------------------------------------------------------|---------------------------------------------------------------------------|--|
| Q Explorateur      | La] File Edit View [nsett Modify Lext Commands Site Window Help                                                                                                    | X                                                                         |  |
| Di Lotus Droanie   | S = Institi Dommon Layout Test Tables Frames Forms Templates Characters (Media Head Script PhiP Application)                                                                                                    | E. Example 1 - Example 2                                                  |  |
| COLOR Streeting    | 🗞 🖸 👶 🗏 🔛 🖉 🙆 🗶 🌽 藩 🔚 🗊 🖳 🖓 🖓                                                                                                    | Cost of the Language Demonstration                                        |  |
| T: Viererennet     | 🐼 🔐 😹 🕺 Title: she prototype FC 🛛 🕸 🚱 C 🕫 🚹 🔟                                                                                                    | No CSS Style                                                              |  |
| Manpower, a        | 1 kiDOCTYPE doctype PUBLIC "-//w3c//dtd html 4.0 transitional//en">                                                                                                    | 1                                                                         |  |
| SInbox - Doss      | 2 (html>                                                                                                    |                                                                           |  |
| ERecherche G       | 3 cheads                                                                                                    |                                                                           |  |
| 🛃 exemple de si    |                                                                                                    |                                                                           |  |
| Counier :: IN      | S careta nettp                                                                                                    |                                                                           |  |
| @1Google - Micr    | 7 Basic Advanced                                                                                                    | - Code IE.                                                                |  |
| 100 Mineseell 11/a | 8 (meta name                                                                                                    | TagInspector Shippeta Reference                                           |  |
| Window Wo.         | 9 content="floz Site Definition                                                                                                    | - (SCRIPT) - (HEAD)                                                       |  |
| WinZip (Beta       |                                                                                                    | - d                                                                       |  |
| Macromedi          | Editing Files Lesting Files Sharing Files                                                                                                    | E (800%)                                                                  |  |
|                    | 13 <neta nane-<="" th=""><th></th></neta>                                                                                                    |                                                                           |  |
|                    | 14 <title>site run</title>                                                                                                    |                                                                           |  |
|                    | 15                                                                                                    | align<br>class                                                            |  |
|                    | 16 <neta address="" ftp="" hostname="" is="" name-="" of="" or="" server?<="" testing="" th="" the="" what="" your=""><th>color<br/>H</th></neta>                                                                                                    | color<br>H                                                                |  |
|                    | 17 Inperso free. In                                                                                                    | Hit Ambrear COLOUCA                                                       |  |
|                    | 19 What folder on the testing server do you want to store your files in?                                                                                                    | Application                                                               |  |
|                    | 20 <link rel-"<="" th=""/> <th>Databases Bindings Securi Rehaviors Components</th>                                                                                                    | Databases Bindings Securi Rehaviors Components                            |  |
|                    | 21 West is use FTP1 noin?                                                                                                    | the Internet Text BMB                                                     |  |
|                    | 22 Copyright Heado</th <th></th>                                                                                                    |                                                                           |  |
|                    |                                                                                                    | I o use dynamic data on this page:     I o use dynamic data on this page: |  |
|                    | 25                                                                                                    | 2. Choose a document type.                                                |  |
|                    | 26                                                                                                    | 3. Set up the site's testing server.                                      |  |
|                    | 27                                                                                                    | 👻 Files 📃                                                                 |  |
|                    | 28                                                                                                    | Site Assets                                                               |  |
|                    | 29 4888484</th <th>File+ Edit+ View+ Site+</th>                                                                                                    | File+ Edit+ View+ Site+                                                   |  |
|                    | 31 (BODY >                                                                                                    | •K C   ↓ ↑ ↓ 15   □                                                       |  |
|                    | 32 <hr c<="" th="" width="10&lt;/th&gt;&lt;th&gt;Edit Sites   Local View&lt;/th&gt;&lt;/tr&gt;&lt;tr&gt;&lt;th&gt;&lt;/th&gt;&lt;th&gt;33&lt;/th&gt;&lt;th&gt;Ino site defined&lt;/th&gt;&lt;/tr&gt;&lt;tr&gt;&lt;th&gt;&lt;/th&gt;&lt;th&gt;34 Kdiv align="/> <th>Define a Site</th> | Define a Site                                                             |  |
|                    | 35 8ack <u>N</u> ext> Cancel Help                                                                                                    | 🗄 🍰 Desktop                                                               |  |
|                    | 37                                                                                                    | 4 D                                                                       |  |
|                    | 38                                                                                                    | Disconnected                                                              |  |
|                    | 39 < <b>/php</b>                                                                                                    | 🗸 🕶 Answers 🛛 🖂                                                           |  |
|                    | 40 #destinataire = "frachaussonBeasyconnect.fr";                                                                                                    | Learning Macromedia Dreamweaver MX                                        |  |
|                    | 41 echo "Ce script envoie un mail à (destinataire";                                                                                                    | Uhof's New E*                                                             |  |
|                    | uroro24.ste                                                                                                    | Tutoriale De                                                              |  |
|                    | dode 2017ee                                                                                                    |                                                                           |  |
|                    | - Properties                                                                                                    | Click Update to connect to macromedia.com and get the latest content.     |  |
|                    | Eormat None • A Default Font • Size None • B I = = =                                                                                                    | Update                                                                    |  |
| 10.50              | ink 🔽 🖓 🗀 Ingel 🖉 🔚 🖽 🛤                                                                                                    | · · · · · · · · · · · · · · · · · · ·                                     |  |
|                    | List litern.                                                                                                    |                                                                           |  |
| 1                  |                                                                                                    |                                                                           |  |

et tester la connexion au site avec le bouton Test connection.

Au final, Dreamweaver paraît bien être un outil complexe réellement utile aux seuls Webmasters professionnels.

# Aspect général

L'organisation générale de l'écran DreamWeaver est structurée avec :

- 1. Une partie gauche :
  - Une fenêtre haute, avec l'accès au code<sup>4</sup> de la page éditée
  - Une fenêtre basse, en démarche Wysiwyg<sup>5</sup> de la même page<sup>6</sup>
  - 2 fenêtres spécialisées en bas<sup>7</sup>
- 2. Une partie droite :
  - 5 fenêtres spécialisées<sup>8</sup>

| B Démarrer      | 🛃 Macromedia Dreamweaver MX - [site prototype FC (0.1/proto23.html)]                             |      | _ (J)                                                                                                    | ×  |
|-----------------|--------------------------------------------------------------------------------------------------|------|----------------------------------------------------------------------------------------------------|----|
|                 | 🔊 Elle Edit View Insert Modify Iext Commands Site Window Help                                    |      | [8]                                                                                                    | ×  |
| H: Viererennei  | Insolt Common Lagost Test Tables Frames Forms Templates Characters Media Head Script Application |      | v Design                                                                                                    |    |
| Manpower, ag    |                                                                                                  | 10   | CSS Styles HTML Styles Behaviors                                                                                       |    |
| Site prototype  | Ø□ØⅢⅢ图图图●●参■ⅢⅢ图图●                                                                                | 11   | 🙃 Apply Styles 🧲 Edit Styles                                                                                           |    |
| 1Caractéristicu | 🐼 🤮 🔠 🧕 Tale: site prototype FC 🛛 Độ, 🎱, 🔿 🖓 🕄                                                   | Iľ   | 🔏 No CSS State                                                                                                    |    |
| Curbonniqu      | 41                                                                                               | 11   | of bantbal<br>of bantball                                                                                              | 1  |
| He: [Fwd: Het   | <pre>22 <link href="FRstyle.css" rel="stylesheet" type="text/css"/></pre>                        | 1    | of banthaR                                                                                                    | _  |
| 🐯 Microsoft Wor | 23                                                                                               |      | of heading                                                                                                    |    |
| Explorateur     | 24 anome utilization ni remoduction cars autorization emplicite>                                 |      | of navig                                                                                                    | -  |
| EVB #férential  | 26                                                                                               | 16   |                                                                                                    |    |
| <u></u>         | 27                                                                                               |      | - Code                                                                                                    | Ē  |
| Lotus Urganiz   | 28 (body)                                                                                        | ı D  | TagInspector Snippets Balaranza                                                                                        |    |
| 🕢 Macromedi     | 29                                                                                               | ١Ē   | Book ORELLYHTMI Reference                                                                                              | Ē  |
| Acrobat Read    | 30 (hr width="100%">                                                                             | ш    | Tag                                                                                                    | 5  |
|                 | 31                                                                                               | Hk   |                                                                                                    | 릨  |
|                 | 32 ********** fin du haut de page standard **********                                            | ш    | Welcome to the Reference panel. This panel provides reference information                                              | a  |
|                 | 33                                                                                               | 11   | for the various languages you can develop with in Dreamweaver MX,<br>including HTML lavaScript, CEML ASP, ISP, and CSS |    |
|                 | 25 cm elegantheadling's Commitation de muni des escès - clus                                     |      |                                                                                                    |    |
|                 | 35 (/612)                                                                                        |      | ensure that Syntax Coloring is on, then do one of the following:                                                       |    |
|                 | 37                                                                                               |      | Click the reference button on the Toolbar                                                                              |    |
|                 | 38 Cette consultation permet de connaître l'activité d'accès au site                             |      | Groose Help->Reference in the menu                                                                                     |    |
|                 | 39 et plusieurs caractéristiques concernant les visites.                                         | 1 k  | Choose Window'sReference in the menu     Application                                                                   | ñ  |
|                 | 40                                                                                               | 16   | Dgrabupper Bindings Server Behaviors Components                                                                        |    |
|                 | <pre>(1) Ces fonctions sont disponibles:</pre>                                                   | ۰ľ   | +   -   numerican state                                                                                                | 0  |
|                 |                                                                                                  | Ч.   |                                                                                                    | Ň  |
|                 |                                                                                                  | лЫ   | 🗄 🍯 connesion                                                                                                    |    |
|                 |                                                                                                  | 111  |                                                                                                    |    |
|                 | <b>9</b>                                                                                         |      |                                                                                                    |    |
|                 |                                                                                                  | I B  | - Files                                                                                                    |    |
|                 |                                                                                                  | l li | Site Assets                                                                                                    |    |
|                 |                                                                                                  | ١ſ   | Filey Edity Viewy Sitey                                                                                                |    |
|                 |                                                                                                  | H    |                                                                                                    |    |
|                 |                                                                                                  | H    | Inchion I liezară pava II • ă • î • î • î • î                                                                          | ۳. |
|                 | Consultation de suivi des accès                                                                  | ш    |                                                                                                    |    |
|                 | consultation de suivi des deces                                                                  | ш    | To see your testing server files,                                                                                      |    |
|                 |                                                                                                  | ш    | click the 📲 button on the toolbar.                                                                                     |    |
|                 |                                                                                                  | ш    |                                                                                                    |    |
|                 |                                                                                                  | ПĽ   | ۲                                                                                                    | F  |
|                 | Cette consultation permet de connaître l'activité d'accès au site et plusieurs                   | ш    |                                                                                                    |    |
|                 | caractéristiques concernant les visites                                                          |      | ✓ Answers                                                                                                    |    |
|                 |                                                                                                  | 1    | Learning Macromedia Dreamweaver MX                                                                                     |    |
|                 | Ces fonctions sont disponibles:                                                                  |      | What's New B*                                                                                                    |    |
|                 |                                                                                                  |      | Realme                                                                                                    |    |
|                 | - faire des comptenes par mais                                                                   |      | Tutorials E*                                                                                                    |    |
|                 | lister des comptenses par meterstaf                                                              |      | Update Panel                                                                                                    |    |
|                 | • Instein des <u>comprages par nationalite</u>                                                   |      | Click Update to connect to macromedia.com and get the latest content.                                                  |    |
|                 | • lister des comptage par navigateur                                                             | a II | upatre                                                                                                    |    |
| 13:37           | nationaliteste" comptageste proto23.html                                                         | -    |                                                                                                    |    |
| 4 🛲 🕅 🕅 🗂 🥥     | ineads 695 x 441 y 3K /1 See                                                                     |      |                                                                                                    |    |
| *               | > Properties                                                                                     | T.   |                                                                                                    |    |
|                 |                                                                                                  |      |                                                                                                    |    |

Deux séparateurs sont positionnables manuellement :

• le séparateur vertical central, qui sépare la partie gauche de la partie droite

• le séparateur horizontal gauche qui sépare le code de la partie Wysiwyg Les séparateurs horizontaux droite sont également positionnables pour partie.

Chaque fenêtre dispose d'onglets permettant une sélection dans la fenêtre.

<sup>&</sup>lt;sup>4</sup> HTML, PHP, ...

<sup>&</sup>lt;sup>5</sup> « What You See Is What You Get »

<sup>&</sup>lt;sup>6</sup> des modifications dans l'une de ces deux fenêtres sont instantanément répercutées dans l'autre

<sup>&</sup>lt;sup>7</sup> pouvant être maintenues ouvertes ou fermées

<sup>&</sup>lt;sup>8</sup> pouvant être maintenues ouvertes ou fermées

# La barre d'action

Cette barre propose :

- les menus d'actions habituels : File, Edit, View, Insert, Window, Help
- des menus d'actions spécifiques : Modify, Text, Commands, Site

Les menus d'actions habituels ouvrent des menus déroulants très fournis en actions spécifiques.

### Le menu File

Ce menu d'actions propose des actions classiques comme :

- New
- Open
- Close
- Save as ..
- Print
- Import
- Export

Plus spécifiques, ces actions permettent :

- Preview in browser
- Debug in Browser
- *Check page*, sous plusieurs aspects
- Debug notes, pour conserver des commentaires au sujet de la page éditée

#### Le menu Edit

#### Le menu View

### Le menu Insert

#### Le menu Modify

Le menu Text

Le menu Commands

Le menu Site

### Le menu Window

### Le menu Help

#### **Action Using DreamWeaver**

La documentation :

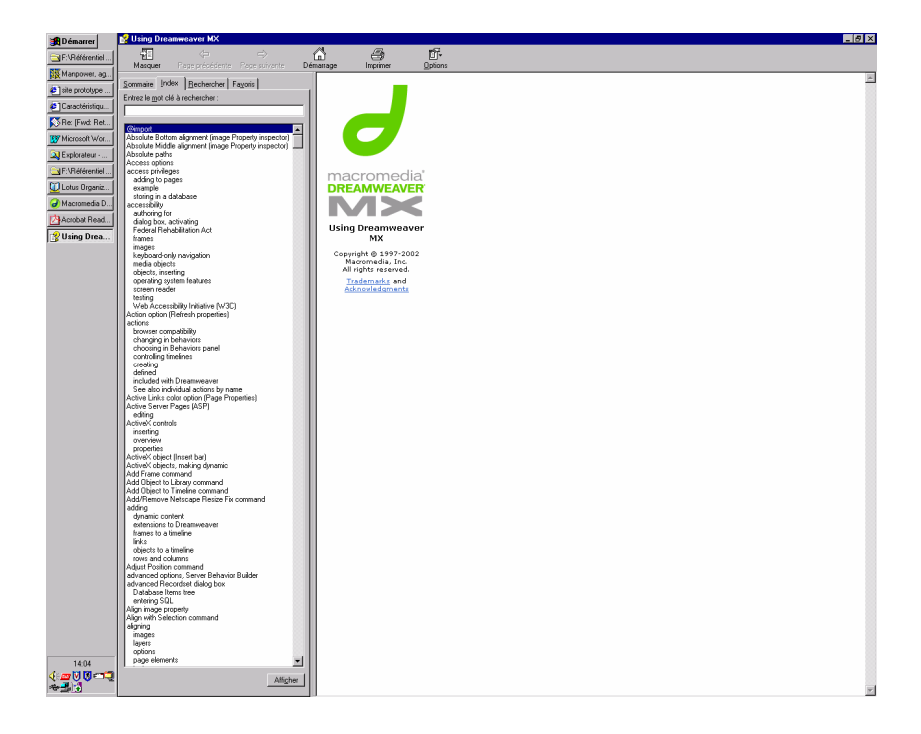

### Les fenêtres

#### La fenêtre du code

### La fenêtre Wysiwyg

#### Les fenêtres spécialisées

La fenêtre spécialisée Design

La fenêtre spécialisée Code

La fenêtre spécialisée Application

#### La fenêtre spécialisée Files

Cette fenêtre donne accès aux fichiers constituant le site, qu'ils soient en local sur le posted e travail ou sur un site, développement ou production par exemple.

#### Définir un site

Plusieurs alternatives disponibles :

- Cliquer sur le lien Définir un site
- Cliquer dans la fenêtre du menu déroulant de gauche<sup>9</sup>
- Cliquer sur /Site/New site/
- Donner un nom au site<sup>10</sup> :

<sup>&</sup>lt;sup>9</sup> nommé *Edit site* au début

<sup>&</sup>lt;sup>10</sup> dans l'exemple : *Fcproto* 

| 🔀 Démarrer         | 🥑 Macromedia Dreamweaver MX               |                                                                                                    | _ 8 ×                                                                                                    |
|--------------------|-------------------------------------------|----------------------------------------------------------------------------------------------------|----------------------------------------------------------------------------------------------------|
| F:\Référentiel     | Ele Edit View Insert Modify Text Comm     | nds Site Window Help                                                                                                   | Pr                                                                                                    |
| Manpower, ag.      | S V Insell Common Layout Test Tables Fram | > Design                                                                                                    |                                                                                                    |
| at 1 site mototype | 🖉 🖸 🚸 🖽 🖽 📓 🕷 🧶 🕻                         | ▶꽃 돌 꽃 II 팩 ♀                                                                                                    | Application                                                                                                    |
| Day IT-und Dat     | ◇ 会 悪 ■ 野 Tile                            | Mt (3) C (3) (), (2)                                                                                                   | ▼ Files IE.                                                                                                    |
| Nine (rwa net      |                                           |                                                                                                    | Stee Assets                                                                                                    |
| Microsoft Wor      |                                           |                                                                                                    | File+ Edit+ View+ Site+                                                                                                    |
| Replorateur        |                                           |                                                                                                    | 次〇                                                                                                    |
| 🕢 Macromedi        |                                           |                                                                                                    | Edi Ster                                                                                                    |
| Die joueur de flù. | 1                                         |                                                                                                    |                                                                                                    |
| Lotus Organiz      | 1                                         | Site Definition for Ecproto                                                                                            | X Define a Site                                                                                                    |
| a mun ar call      |                                           | Batic Advanced                                                                                                    | Desktop                                                                                                    |
| e mr. valiable     |                                           |                                                                                                    |                                                                                                    |
| Acrobat Read       | J                                         | Site Definition                                                                                                    |                                                                                                    |
|                    |                                           | Editing Files Testing Files Sharing Files                                                                              |                                                                                                    |
|                    |                                           | A site, in Macromedia Dreamveaver MX, is a collection of files and folders that corresponds to a<br>mobile on a second |                                                                                                    |
|                    |                                           | webtitle on a terver.                                                                                                  |                                                                                                    |
|                    |                                           | What would you like to name your site?                                                                                 |                                                                                                    |
|                    |                                           | Feproto                                                                                                    |                                                                                                    |
|                    |                                           | Example: MySite                                                                                                    |                                                                                                    |
|                    |                                           |                                                                                                    |                                                                                                    |
|                    |                                           |                                                                                                    |                                                                                                    |
|                    |                                           |                                                                                                    |                                                                                                    |
|                    |                                           |                                                                                                    |                                                                                                    |
|                    |                                           |                                                                                                    |                                                                                                    |
|                    |                                           |                                                                                                    |                                                                                                    |
|                    |                                           |                                                                                                    |                                                                                                    |
|                    |                                           |                                                                                                    |                                                                                                    |
|                    |                                           |                                                                                                    |                                                                                                    |
|                    |                                           |                                                                                                    |                                                                                                    |
|                    |                                           |                                                                                                    |                                                                                                    |
|                    |                                           |                                                                                                    |                                                                                                    |
|                    |                                           |                                                                                                    |                                                                                                    |
|                    |                                           | Clark Neets Cancel Help                                                                                                |                                                                                                    |
|                    |                                           |                                                                                                    |                                                                                                    |
|                    |                                           |                                                                                                    | Г                                                                                                    |
|                    |                                           |                                                                                                    |                                                                                                    |
|                    |                                           |                                                                                                    |                                                                                                    |
|                    |                                           |                                                                                                    |                                                                                                    |
|                    |                                           |                                                                                                    |                                                                                                    |
|                    |                                           |                                                                                                    |                                                                                                    |
|                    |                                           |                                                                                                    |                                                                                                    |
|                    |                                           |                                                                                                    |                                                                                                    |
| 15:17              |                                           |                                                                                                    | <u> </u>                                                                                                    |
| V 🔤 🛛 🖓 👓 🕻        | ▶ Properties                              |                                                                                                    | Define a Site                                                                                                    |
| P109-20-3          | b Besults                                 |                                                                                                    | Approver the second second sec |

- Clic sur Next
- Clic pour choisir « Yes, I want ... »
- Choisir PHP-mySQL
- Clic sur Next
- Choisir « Edit locally, then upload ... »
- A « Where on your ... », clic sur le dessin jaune et recherche/sélection du répertoire Source pour els chargements de pages
- Clic sur Next
- A « How do you connect... », choisir FTP
- A « What is the host ... », satisir l'adresse fournie par le  $PAI^{11}$
- A « What is you FTP ... », saisir le user défini chez le PAI
- A « What is your FTP password », saisir le password du user
- Clic sur Next

<sup>&</sup>lt;sup>11</sup> Wanadoo, Free, ...

Nos micro-ordinateurs

| B Démarrer        | 🚽 Macromedia Dreamweaver MX            |                                                                       | _ (5) ×                 |
|-------------------|----------------------------------------|-----------------------------------------------------------------------|-------------------------|
| CIE/Référentiel   | Eile Edit View Insert Modify Iest Comm | inds Site Window Help                                                 |                         |
|                   | Common Lagout Test Tables Fram         | z Forms Templates Characterz Media Head Script Application            | > Design                |
| Manpower, ag      | 🗞 🖂 🕹 🖽 🛅 📓 🍓 🥔                        | · 法 · · · · · · · · · · · · · · · · · ·                               | Code     AppEndix       |
| c ste prototype   |                                        |                                                                       | v Files                 |
| Re: [Fwd: Ret     | V                                      |                                                                       | Site Assets             |
| Wicrosoft Wor     |                                        |                                                                       | File+ Edit+ View+ Site+ |
| Replorateur       |                                        |                                                                       | A C L 1 F A D           |
| ∂ Macromedi       |                                        |                                                                       | Edit Stee               |
| Die joueur de fiù |                                        |                                                                       |                         |
| Lotus Organiz     |                                        | Site Definition for Ecproto                                           | X Define a Site         |
| #1PHP Variable    |                                        | Basic Advanced                                                        | Desktop                 |
| Austral Based     |                                        |                                                                       |                         |
| Acrobal Head      |                                        | Site Definition                                                       |                         |
|                   |                                        | Public Plan Textine Plan Charles Plan                                 |                         |
|                   |                                        | Loting Files Lesting Files Sharry Files                               |                         |
|                   |                                        | How do you cannect to your testing server?                            |                         |
|                   |                                        | FTP                                                                   |                         |
|                   |                                        | Authorn in the hostname or ETP address of user testing are set?       |                         |
|                   |                                        | Itoperso free fr                                                      |                         |
|                   |                                        |                                                                       |                         |
|                   |                                        | what joidel on the testing server do you want to store your fies in / |                         |
|                   |                                        |                                                                       |                         |
|                   |                                        | What is your FTP Login?                                               |                         |
|                   |                                        | Indhono                                                               |                         |
|                   |                                        | What is your FTP Password:                                            |                         |
|                   |                                        | I™ Sage                                                               |                         |
|                   |                                        | Lest Connection                                                       |                         |
|                   |                                        |                                                                       |                         |
|                   |                                        |                                                                       |                         |
|                   |                                        |                                                                       |                         |
|                   |                                        |                                                                       |                         |
|                   |                                        |                                                                       |                         |
|                   |                                        |                                                                       | 1                       |
|                   |                                        | < <u>Back</u> <u>Next</u> > Lancel Help                               | 1                       |
|                   |                                        |                                                                       | 7                       |
|                   |                                        |                                                                       |                         |
|                   |                                        |                                                                       |                         |
|                   |                                        |                                                                       |                         |
|                   |                                        |                                                                       |                         |
|                   |                                        |                                                                       |                         |
|                   |                                        |                                                                       |                         |
| 15-26             |                                        |                                                                       |                         |
| 4 av 19 19 and    | Properties                             |                                                                       | Define a Site           |
| *23               | ▶ Results                              |                                                                       | Answers                 |

- Clic sur Next
- Saisir l'URL du site :

| # Démarrer        | 🥑 Macromedia Dreamweaver MX             |                                                                                                    |                         |
|-------------------|-----------------------------------------|----------------------------------------------------------------------------------------------------|-------------------------|
| F:\Béférentiel    | Eile Edit Yiew Insert Modify Iext Comma | nds Site Window Help                                                                                                    |                         |
| NW Management and | VInsett Common Layout Test Tables Frame | Forms Templates Characters Media Head Script Application                                                                                       | . ▶ Design              |
| Manpower, ag.     | 🗞 🖸 🕹 🖽 🛄 📓 🐮 🥔 🦪                       | 楽 🏂   梁 🔟 🧠 📖                                                                                                    | Lode     Application    |
| a ste procotype   | (S 유 파) 昭 Tile                          |                                                                                                    | ▼ Files II.             |
| She Irwa Her      |                                         |                                                                                                    | Site Assets             |
| Microsoft Wor     |                                         |                                                                                                    | File, Edit, View, Site, |
| Explorateur       |                                         |                                                                                                    | A C   ↓ ↑ ↓ 12   □      |
| 🕑 Macromedi       |                                         |                                                                                                    | Edit Sites   Local View |
| le joueur de flù  |                                         |                                                                                                    | 🖓 😂 (no site defined)   |
| 💟 Lotus Organiz   |                                         | Site Definition for Ecproto                                                                                                    | E Define a Site         |
| PHP: Variable     |                                         | Basic Advanced                                                                                                    | Desktop                 |
| 🖄 Acrobat Read    |                                         | Site Definition                                                                                                    |                         |
|                   |                                         | Editing Files Testing Files, Part 2 Sharing Files                                                                                              |                         |
|                   |                                         | Dreamweaver communicates with your testing server using HTTP (just like a browser), so it needs<br>to know the URL of your site's root folder. |                         |
|                   |                                         | What LIBL would use to browse to the root of your ste?                                                                                         |                         |
|                   |                                         | http://ttpperso.free.fr/                                                                                                    |                         |
|                   |                                         | Example: http://ServetOne/RootFolder/                                                                                                    |                         |
|                   |                                         | Taxt1IDI                                                                                                    |                         |
|                   |                                         | Texton                                                                                                    |                         |
|                   |                                         |                                                                                                    |                         |
|                   |                                         |                                                                                                    |                         |
|                   |                                         |                                                                                                    |                         |
|                   |                                         |                                                                                                    |                         |
|                   |                                         |                                                                                                    |                         |
|                   |                                         |                                                                                                    |                         |
|                   |                                         |                                                                                                    |                         |
|                   |                                         |                                                                                                    |                         |
|                   |                                         |                                                                                                    |                         |
|                   |                                         |                                                                                                    |                         |
|                   |                                         |                                                                                                    |                         |
|                   |                                         | <back next=""> Cancel Help</back>                                                                                                    |                         |
|                   |                                         |                                                                                                    | -                       |
|                   |                                         |                                                                                                    |                         |
|                   |                                         |                                                                                                    |                         |
|                   |                                         |                                                                                                    |                         |
|                   |                                         |                                                                                                    |                         |
|                   |                                         |                                                                                                    |                         |
|                   |                                         |                                                                                                    |                         |
| 15:00             |                                         |                                                                                                    |                         |
| 15:28             | A Descation                             |                                                                                                    | Defense Str             |
| *                 | Results                                 |                                                                                                    | Answers                 |
|                   |                                         |                                                                                                    | p.                      |

- Choisir « No, do not ... »
- Clic sur Next
- Clic sur Done

Le nom donné au site apparaît alors dans la petite fenêtre du menu déroulant dans Files.

Tester un site

La fenêtre spécialisée Answers

# Annexes

### Bibliographie « Utiliser ... »

Ces différents documents constituent l'ensemble documentaire Utiliser ....

La liste complète est disponible sur <u>http://fceduc.free.fr/documentation.php</u>.

François CHAUSSON

09/03/08 16:03

C:\Fran\MICRO\notices utilisation\utiliser DreamWeaver.doc